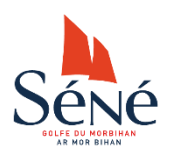

# MISE EN LIGNE D'INFORMATIONS SUR LE SITE DE LA VILLE DE SENE

#### Etape 1 : Création de votre compte asso.

**Faites la demande à la Direction du Sport, de la Culture et de la Vie Associative** (02 97 66 59 72 ou <u>legal-ac@sene.bzh</u>) en indiquant une adresse mail de référence. Il est préférable que cette adresse mail soit propre à l'association.

Attention, seul un membre du bureau peut être à l'origine de cette demande.

#### Etape 2 : Activation de votre compte.

**Vous allez recevoir un mail en provenance de « Sites Ville de Séné ».** <u>Cliquez sur le lien d'activation</u>. *Si vous ne recevez pas ce mail, vérifiez les courriers indésirables.* 

Une page web s'ouvre avec ce message : « *Votre compte est maintenant activé !* » et vos codes vous sont communiqués. Ils vous sont également envoyés par mail. Vous pouvez vous connecter.

Le service Communication doit attendre l'activation de votre compte pour pouvoir vous attribuer des droits sur votre fiche annuaire. Un petit délai est donc nécessaire avant que vous ne puissiez la modifier (quelques heures, sauf le week-end).

#### Etape 3 : CONNEXION

- 1) Rendez-vous sur la plateforme d'administration grâce au lien fourni dans le mail avec vos identifiants : <u>https://www.sene.bzh/tableau-de-bord/</u>
- 2) <u>Une fenêtre de connexion apparaît.</u> <u>Rentrez ici vos identifiants</u> personnalisés reçus par mail.

Si vous êtes sur un ordinateur personnel Ou éventuellement l'ordinateur du club, Vous pouvez cocher « se souvenir de moi » pour mémoriser vos identifiants.

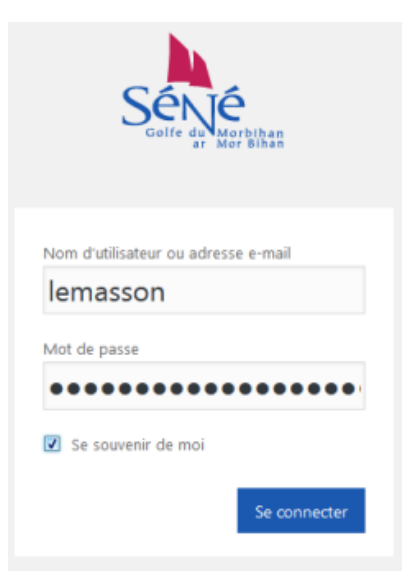

### **MODIFICATION DE VOTRE FICHE ANNUAIRE**

Une fois connecté sur votre espace, cliquez sur la rubrique <u>Annuaire</u> (1) dans la colonne de gauche. Automatiquement, c'est la fiche de votre association qui apparaît (*si ce n'est pas le cas, contactez le service Communication : 02 97 66 08 48 ou <u>communication@sene.bzh</u>). Vous pouvez alors cliquer sur « <u>modifier</u> » (2).* 

| Annuaires < Ville de Se           | én $\times$ +                                                               |           |                           |       | - 0                  | o ×       |
|-----------------------------------|-----------------------------------------------------------------------------|-----------|---------------------------|-------|----------------------|-----------|
| $\leftrightarrow$ $\rightarrow$ O | sene.leadoff.io/wp-admin/edit.php?post_type=directory&paged=1               |           |                           | □ ☆ = |                      | Ĵ ···     |
| Log Out 🛛 🚕 Mes sites             | 🕱 Ville de Séné                                                             |           |                           |       | Salutations, as      | sotest1 🔝 |
| 🚳 Tableau de bord                 | Annuaires Ajouter une fiche                                                 |           |                           |       | Options de l'éc      | tran 🔻    |
| 1 🖈 Articles                      | Tous (132)   Le mien (1)   Publiés (132)                                    |           |                           |       | Rechercher ur        | ne fiche  |
| Annuaires                         | Actions groupées V Appliquer Toutes les dates V assotest1                   | ∽ Filtrer |                           |       | 1                    | élément   |
| Toutes les fiches                 | Titre                                                                       | Auteur    | Annuaires                 |       | Date                 |           |
| Ajouter une fiche                 | Les Amis de Kerarden<br>Modifier   Medication rapide   Corbeille   Afficher | assotest1 | Annuaire des associations |       | Publié<br>30/11/2016 |           |
| iiii Agenda                       | Titre 2                                                                     | Auteur    | Annuaires                 |       | Date                 |           |
| Profil Réduire le menu            | Actions groupées                                                            |           |                           |       | 1                    | élément   |

Vous pouvez alors modifier :

- le nom de l'association (3),
- sa description courte (4) (10 mots maximum),
- les nom et prénom du président (5),
- l'adresse de l'association (6),

| ∃ Modifier une fiche < Vill × +                                                                        | - 0                                                                                                    | ×        |
|----------------------------------------------------------------------------------------------------|----------------------------------------------------------------------------------------------------|----------|
| $\leftarrow$ $\rightarrow$ $\circlearrowright$ sene_leadoff.io/wp-admin/post.php?post=2330&action=edit |                                                                                                    | 9        |
| og Out 🚓 Mes sites 🔗 Ville de Séné Voir la fiche                                                       | Salutations, assote                                                                                                    | st1 🔝    |
| Tableau de bord Modifier une fiche Ajouter une fiche                                                   | Options de l'écran                                                                                                    | •        |
| Articles Nom de l'association 3                                                                        | Publier                                                                                                    |          |
| Annuaires                                                                                              | Prévisualiser les modification                                                                                                    | IS       |
| Toutes les fiches Ajouter une fiche Fiche                                                              | <ul> <li>État : Publié <u>Modifier</u></li> <li>Wisibilité : Public</li> </ul>                                                                                           |          |
| Agenda Description courte                                                                              | Révisions : 6 Parcourir                                                                                                    |          |
| Profil                                                                                                 | Déplacer dans la corbeille                                                                                                    |          |
| Réduire le menu     Nom                                                                                | Mettre à jou                                                                                                    | r        |
| NOM du président 5                                                                                     |                                                                                                    |          |
|                                                                                                    | Annuaires                                                                                                    | *        |
| Prénom 5                                                                                               | Tous les annuaires Les plus utilisées                                                                                                    |          |
| Adresse                                                                                                | Annuaire des associations<br>Annuaire des hébergements                                                                                                    |          |
| Kerarden, Séné, France 6                                                                               |                                                                                                    |          |
| Plan Satellite QuéLENNEC                                                                               | Critères de la fiche                                                                                                    | *        |
|                                                                                                    | Critères<br>Pour pouvoir définir des critères, vous devez<br>préalable rattacher votre fiche à un Annuaire<br>sauvegarder votre fiche.<br>X Culture-Loisirs X Patrimoine | au<br>et |
| # 🔾 Posez-moi une question. 🛛 📮 📼 😭 🙀 🥹 📜 🥥                                                            | Fiche dans la carte interactive<br>へ 臣 (小) 15:34                                                                                                    |          |

- le numéro de téléphone (7),
- l'adresse mail (8),
- le **site web (9)**
- la description longue (10).

| Modifier une fiche + Ville × +                                                                                         | - a ×                    |
|----------------------------------------------------------------------------------------------------|--------------------------|
| $\leftrightarrow$ $\rightarrow$ D   sene.leadoff.io/wp-admin/post.php?post=2330&action=edit                            |                          |
| Log Out 🖓 Mes sites 🎢 Ville de Séné Voir la fiche                                                                      | Salutations, assotest1 🔟 |
| Tableau de bord Téléphone                                                                                              |                          |
| Articles 7                                                                                                    |                          |
| Annuaires                                                                                                    |                          |
| Toutes les fiches                                                                                                    |                          |
| Ajouter une fiche                                                                                                    |                          |
| Agenda 9                                                                                                    |                          |
| Profil                                                                                                    | _                        |
| Visuel                                                                                                    | Texte                    |
| B I ∞ ⊟ ⊟ 66 − Ξ Ξ Ξ Ø 🕸 ⊒ 📟                                                                                           | ×                        |
| Texte descriptif en quelques lignes                                                                                    |                          |
|                                                                                                    |                          |
|                                                                                                    |                          |
|                                                                                                    |                          |
|                                                                                                    |                          |
|                                                                                                    |                          |
|                                                                                                    |                          |
|                                                                                                    |                          |
| Nombre de mots : 5 Brouillon enregistré à 15 h 39 min 50 s. Dernière modification par lemasson, le 9 janvier 2017 à 15 | h 25 min                 |
|                                                                                                    | م<br>15:41 ه             |
|                                                                                                    | へ 聖 印刻 09/01/2017 🕤      |

Pour valider, cliquez sur « Mettre à jour (11) » en haut à droite du formulaire.

| Modifier une fiche « Vil               | × +                                                                                                    |                                                                                                    | -                                                             | ٥                   | ×             |
|----------------------------------------|----------------------------------------------------------------------------------------------------|----------------------------------------------------------------------------------------------------|---------------------------------------------------------------|---------------------|---------------|
| $\leftarrow$ $\rightarrow$ O           | sene leadoff.io/wp-admin/post.php?post=2330&action=edit                                                                                                    | □ ☆                                                                                                    |                                                               | ٩                   |               |
| Log Out   🏤 Mes sites                  | 😭 Ville de Séné 🛛 Voir la fiche                                                                                                    |                                                                                                    | Salutations, a                                                | ssotest1            |               |
| 🚳 Tableau de bord                      | Modifier une fiche Ajouter une fiche                                                                                                    |                                                                                                    | Options de l'é                                                | cran 🔻              |               |
| 📌 Articles                             | Nom de l'association                                                                                                    | Publier                                                                                                    |                                                               |                     |               |
| Annuaires                              | Permalien : http://sene.leadoff.io/annuaire-des-associations/amis-de-kerarden/ Modifier                                                                                                    | Prévisua                                                                                                    | liser les modific                                             | ations              |               |
| Toutes les fiches<br>Ajouter une fiche | Fiche                                                                                                    | État : Publié <u>Mod</u>                                                                                        | ifier                                                         |                     |               |
| 🛗 Agenda                               | Description courte                                                                                                    | Révisions : 6 Parc                                                                                              | ourir                                                         | 4.4                 |               |
| 👗 Profil                               | Description de l'activité en 10 mots maximum                                                                                                    | Déplacer dans la cort                                                                                           | peille                                                        |                     |               |
| <ul> <li>Réduire le menu</li> </ul>    | Nom                                                                                                    |                                                                                                    | Mettre                                                        | à jour              | $\mathcal{A}$ |
|                                        | NOM du président                                                                                                    |                                                                                                    |                                                               |                     |               |
|                                        | Prénom                                                                                                    | Annuaires                                                                                                    |                                                               |                     | 18            |
|                                        | Prénom du président                                                                                                    | Tous les annuaires                                                                                              | Les plus utilisé                                              | es                  |               |
|                                        | Advance                                                                                                    | Annuaire des a                                                                                                  | ssociations<br>iébergements                                   |                     |               |
|                                        | Addresse                                                                                                    |                                                                                                    | -                                                             |                     |               |
|                                        | Plan     Satellite                                                                                                    | Critères de la fiche                                                                                            |                                                               |                     |               |
|                                        | Adrias de sené<br>Disei<br>Se<br>Disei<br>Disei | Critères<br>Pour pouvoir définir de<br>préalable rattacher vot<br>sauvegarder votre fich<br>(* Culture-Loisirs) | s critères, vous d<br>re fiche à un Ann<br>s.<br>* Patrimoine | evez au<br>uaire et |               |

## AJOUT D'UN EVENEMENT DANS L'AGENDA

Cliquez sur la rubrique <u>Agenda</u> (1) dans la colonne de gauche, puis « <u>ajouter un événement</u> (2) ». N'oubliez pas de cocher « <u>événements associatifs</u> (3) » dans la colonne de droite pour que l'événement que vous êtes en train de créer apparaisse plus tard dans la rubrique *Agenda des associations* sur le site web.

Vous pouvez renseigner :

- le titre de l'événement (4),
- le **descriptif (5)**,

| .og Out 🛛  🔒 Mes sites                              | Ville de Séné                                                                                                    |                                                                                                    |                                                                       | Salutations, assotest                                                                                                    |
|-----------------------------------------------------|----------------------------------------------------------------------------------------------------|----------------------------------------------------------------------------------------------------|-----------------------------------------------------------------------|----------------------------------------------------------------------------------------------------|
| 🖚 Tableau de bord                                   | Ajouter un événement                                                                                                    |                                                                                                    |                                                                       | Options de l'écran 🔻                                                                                                    |
| 🖈 Articles                                          | Nocturnes estivales                                                                                                    |                                                                                                    |                                                                       | Publier                                                                                                    |
| Annuaires                                           | Permalien : <u>http://sene.leadoff.io/evenement/non-classe/pardon-de-sain</u>                                                  | int-laurent/ Modifier                                                                                             |                                                                       | Enregistrer le brouillon Aperçu                                                                                                    |
| 🗰 Agenda                                            |                                                                                                    | 5                                                                                                    | Visuel Texte                                                          | 📍 État : Brouillon                                                                                                    |
| Tous les événements<br>Ajouter un événement         | B I ADE ☷ ☷ 66 - ☶ ☴ @ ♡? 〓 .                                                                                                  |                                                                                                    | ×                                                                     | Visibilité : Public                                                                                                    |
|                                                     |                                                                                                    |                                                                                                    |                                                                       | Désta en dess la casta illa                                                                                                    |
|                                                     |                                                                                                    |                                                                                                    |                                                                       | Deplacer dans la corbeille                                                                                                    |
| Profil                                              | Les Nocturnes, c'est le plaisir simple de se retrouver un soir<br>famille ou entre amis, autour d'un barbecue mis à dispositic | ir d'été (chaque vendredi jusqu'à la nuit tombée) dans<br>ion (chacun apporte ses grillades) et de profiter de sp | s un lieu différent de Séné, seul(e), en<br>ectacles et d'animations. | Soumettre à relecture                                                                                                    |
| <ul> <li>Profil</li> <li>Réduire le menu</li> </ul> | Les Nocturnes, c'est le plaisir simple de se retrouver un soir<br>famille ou entre amis, autour d'un barbecue mis à dispositio | ir d'été (chaque vendredi jusqu'à la nuit tombée) dans<br>ion (chacun apporte ses grillades) et de profiter de sp | s un lieu différent de Séné, seul(e), en<br>ectacles et d'animations. | Soumettre à relecture                                                                                                    |
| Profil Réduire le menu                              | Les Nocturnes, c'est le plaisir simple de se retrouver un soir<br>famille ou entre amis, autour d'un barbecue mis à dispositio | ir d'été (chaque vendredi jusqu'à la nuit tombée) dans<br>ion (chacun apporte ses grillades) et de profiter de sp | s un lieu différent de Séné, seul(e), en<br>ectacles et d'animations. | Soumettre à relecture<br>Critégories d'événement<br>Toutes les catégories<br>Les plus filisées                                                                                         |
| <ul> <li>Profil</li> <li>Réduire le menu</li> </ul> | Les Nocturnes, c'est le plaisir simple de se retrouver un soir<br>famille ou entre amis, autour d'un barbecue mis à dispositio | ir d'été (chaque vendredi jusqu'à la nuit tombée) dans<br>ion (chacun apporte ses grillades) et de profiter de sp | s un lieu différent de Séné, seul(e), en<br>ectacles et d'animations. | Soumettre à relacture<br>Soumettre à relacture<br>Source d'événement<br>Toutes les catégories<br>Les plus, tilisées<br>Evénements associatifs                                          |
| <ul> <li>Profil</li> <li>Réduire le menu</li> </ul> | Les Nocturnes, c'est le plaisir simple de se retrouver un soir<br>famille ou entre amis, autour d'un barbecue mis à dispositio | ir d'été (chaque vendredi jusqu'à la nuit tombée) dans<br>ion (chacun apporte ses grillades) et de profiter de sp | s un lieu différent de Séné, seul(e), en<br>ectacles et d'animations. | Soumettre à relecture                                                                                                    |
| <ul> <li>Profil</li> <li>Réduire le menu</li> </ul> | Les Nocturnes, c'est le plaisir simple de se retrouver un soir<br>famille ou entre amis, autour d'un barbecue mis à dispositio | ir d'été (chaque vendredi jusqu'à la nuit tombée) dans<br>ion (chacun apporte ses grillades) et de profiter de sp | s un lieu différent de Séné, seul(e), en<br>ectacles et d'animations. | Competer das la competition<br>Soumettre à relecture<br>Créegories d'événements<br>Toutes les catégories<br>Evénements associatifs<br>Grain de Sel<br>Jeunesse<br>Réserve              |
| <ul> <li>Profil</li> <li>Réduire le menu</li> </ul> | Les Nocturnes, c'est le plaisir simple de se retrouver un soir<br>famille ou entre amis, autour d'un barbecue mis à dispositio | ir d'été (chaque vendredi jusqu'à la nuit tombée) dans<br>ion (chacun apporte ses grillades) et de profiter de sp | s un lieu différent de Séné, seul(e), en<br>ectacles et d'animations. | Soumettre à relecture Criegories d'événement: Criegories d'événement: Criegories d'événements Criegories Les plus tillisées Evénements associatifs Grain de Sel Jeunesse Réserve Sport |

- la date et l'heure de début (6)
- la date et l'heure de fin (7)
- <u>L'adresse de l'événement (8)</u>
- Les infos pratiques (9) (tarifs, modalités d'inscription...)

| 🖈 Articles           | Événement                                       |              |
|----------------------|-------------------------------------------------|--------------|
| 🖾 Annuaires          | Date et heure de début                          |              |
| 🛗 Agenda             | 2017-07-07 21:00:00                             |              |
| Tous les événements  |                                                 |              |
| Ajouter un événement | Date et heure de fin                            |              |
| 🛓 Profil             | 2017-08-25 000000                               |              |
| Réduire le menu      | Adresse                                         |              |
|                      | 8                                               |              |
|                      | Ville                                           |              |
|                      | Séné                                            |              |
|                      |                                                 |              |
|                      | Code postal                                     |              |
|                      | 56860 9                                         |              |
|                      | Infos pratiques                                 |              |
|                      | P3 Ajouter un média       Ajouter un formulaire | Visuel Texte |
|                      | B I *** 臣臣 # - 臣臣 世 @ 認 臣 X 圖                   |              |
|                      | 7 juillet                                       |              |
|                      | 14 juillet                                      |              |
|                      | 21 juillet                                      |              |
|                      |                                                 |              |
|                      |                                                 |              |
|                      |                                                 |              |
|                      |                                                 |              |
|                      |                                                 |              |
|                      | p                                               | A            |
|                      | P.U.1                                           |              |
|                      |                                                 | 4            |

Pour insérer une image, cliquez sur Image en avant : « Choisissez un fichier (10) » en bas à droite du formulaire.

| C Ouvrir                                                                                                    |                                                                                                    |                                                          |
|----------------------------------------------------------------------------------------------------|----------------------------------------------------------------------------------------------------|----------------------------------------------------------|
| Bureau >                                                                                                    | Kechercher dans : Bureau                                                                                                    | ☆ <mark>0</mark> :                                       |
| Organiser 👻 Nouveau dossier                                                                                                    | 🔐 🗢 🔄 📦 Bolocale Ár - Annonc 😟 Séné : actualités et in' 🖬 Actualité Séné - Le Tri 🚺 Le Télégramme M Gmail 📋 Agences de com 📋 Imprimeurs 💱 Droit à l'image                                                                                                    | et pro: »                                                |
| Favoris     Bulicithèques     Bulicithèques     Dossier système     Erplacements récents     Téchchagements     Crdinateur                                                                                                    | Le Masson Adeline Expiration Expiration                                                                                                    | lutations, assotest1                                     |
| Bibliotheques     Documents     Manage     Munique     Monique     Moniqu | Code grants     Anote     Mais       Code grants     2017 *     Mais       Lab code     Mais     2017 *       Maiserdyte Anti-Malane     Maiserdyte Anti-Malane     Maiserdyte Anti-Malane       Maiserdyte Anti-Malane     Maiserdyte Anti-Malane     Maiserdyte Anti-Malane       Maiserdyte Anti-Malane     Maiserdyte Anti-Malane     Maiserdyte Anti-Malane       Maiserdyte Anti-Malane     Maiserdyte Anti-Malane     Maiserdyte Anti-Malane       Maiserdyte Anti-Malane     Maiserdyte Anti-Malane     Maiserdyte Anti-Malane       Maiserdyte Anti-Malane     Maiserdyte Anti-Malane     Maiserdyte Anti-Malane       Maiserdyte Anti-Malane     Maiserdyte Anti-Malane     Maiserdyte Anti-Malane       Maiserdyte Anti-Malane     Maiserdyte Anti-Malane     Maiserdyte Anti-Malane       Maiserdyte Anti-Malane     Maiserdyte Anti-Malane     Maiserdyte Anti-Malane       Maiserdyte Anti-Malane     Maiserdyte Anti-Malane     Maiserdyte Anti-Malane       Maiserdyte Anti-Malane     Maiserdyte Anti-Malane     Maiserdyte Anti-Malane       Maiserdyte Anti-Malane     Maiserdyte Anti-Malane     Maiserdyte Anti-Malane       Maiserdyte Anti-Malane     Maiserdyte Anti-Malane     Maiserdyte Anti-Malane       Maiserdyte Anti-Malane     Maiserdyte Anti-Malane     Maiserdyte Anti-Malane       Maiserdyte Anti-Malane     Maiserdyte Anti-Malane     Maise | Jour<br>28 ,<br>Minute<br>48<br>V<br>Aucun fichier ch. 2 |
| Récent     Nom du fichier:                                                                                                    | panscarna Actan Dossie de fichiers  Tous les fichiers  Visuel Texte                                                                                                    | 10                                                       |
|                                                                                                    |                                                                                                    |                                                          |
| p<br>E-Mail                                                                                                    |                                                                                                    |                                                          |
| Carnet_de_Voyagepdf                                                                                                    |                                                                                                    | Tout afficher X                                          |
|                                                                                                    | N PS 🖄 N 🔊 PT P3 🎵                                                                                                    | 15:49                                                    |

Sélectionner une image pour illustrer votre événement dans les dossiers de votre ordinateur. (*Taille idéale pour ne pas ralentir le site web : 250 ko*)

N'oubliez pas d'enregistrer en cliquant sur « soumettre à relecture » (11).

| lédias 🛛        |                                                         | Publier                                  |
|-----------------|---------------------------------------------------------|------------------------------------------|
| rticles         |                                                         | Providence la bravillar                  |
| nnuaires        |                                                         | Enregistrer le brouillon Aperçu          |
| genda           | 😯 Ajouter un média 🔹 Ajouter un formulaire Visuel Texte | T Etat. brounion                         |
| les événements  | Paragraphe * B I E E 44 E 2 E 3 P 22 E E 23 X           | Block notifications                      |
| er un événement |                                                         |                                          |
| rofil           |                                                         | Soumettre à relecture                    |
| éduire le menu  |                                                         | Catégories d'événements 🔹                |
|                 |                                                         | Toutes les catégories Les plus utilisées |
|                 |                                                         | Evénements associatifs                   |
|                 |                                                         | Grain de Sel                             |
|                 |                                                         | Jeunesse                                 |
|                 |                                                         | Reserve                                  |

Un mail est alors envoyé au service Communication et au service Vie Associative pour les prévenir qu'un événement est en attente de validation.